## Management Referral - Submitting a Referral using the Validation Process

5 Steps <u>View most recent version on Tango.us</u>

Created by Viki Myatt Creation Date October 30, 2023 Last Updated October 30, 2023

Created with Tango

## On the MyCority Manager Home page, click on New Management Referral

\*Referral Questionnaire names may differ, select the questionnaire advised by the Occupational Health Team

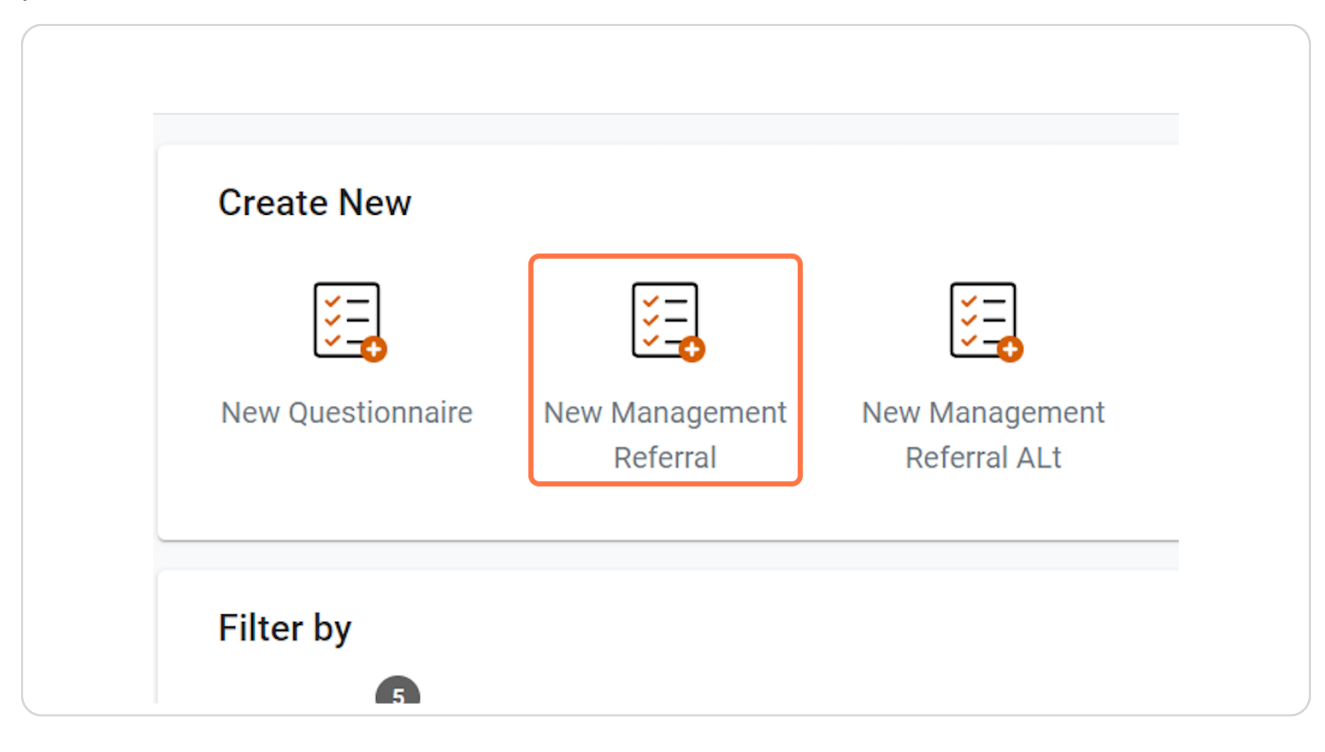

Created with Tango

## Enter the Employees First Name, Last Name and Date Of Birth

\*It is important this information is accurate as the Occupational Health team will need to use this information to match the referral to the correct Employee record. Failure to provide enough information may delay the processing of the referral.

| Mickey                          |        |
|---------------------------------|--------|
|                                 | 6 / 50 |
| Employee Last Name *            |        |
| Mouse                           |        |
|                                 | 5 / 50 |
| Employee Date Of Birth *        |        |
| 01/01/ <mark>1970</mark>        |        |
| DD/MM/YYYY                      |        |
| Manager                         |        |
| Bloggs (Cority), Joe (00888888) |        |
| Employer                        |        |
| Search for                      | :=     |
| During Ann                      |        |

Created with Tango

## Complete all other relevant questions within the questionnaire

Mandatory fields are marked with a Red \*

| ← My Tasks    |                                            | B                           |
|---------------|--------------------------------------------|-----------------------------|
| 🛱 Home        | Management Referral                        | Cancel Delete Save Submit : |
| My Dashboards | Employee Date Of Birth *                   |                             |
| 📰 My Tasks    | 01/01/ <mark>1970</mark><br>DD/MM/YYYY     |                             |
| My Records    | Manager<br>Bloggs (Cority), Joe (00888888) |                             |
|               | Employer<br>Search for                     |                             |
|               | Business Area<br>Search for                |                             |
|               | Division                                   |                             |
|               | Search for                                 | :=                          |
|               | Department                                 |                             |
|               | Search for                                 | :=                          |
|               | Location                                   |                             |
|               | Search for                                 | :=                          |

Created with Tango

# You can save the referral at any point by selecting "Save" at the top of the screen

Saving will only save the details added, it will NOT be visible to Occupational Health until it has been submitted.

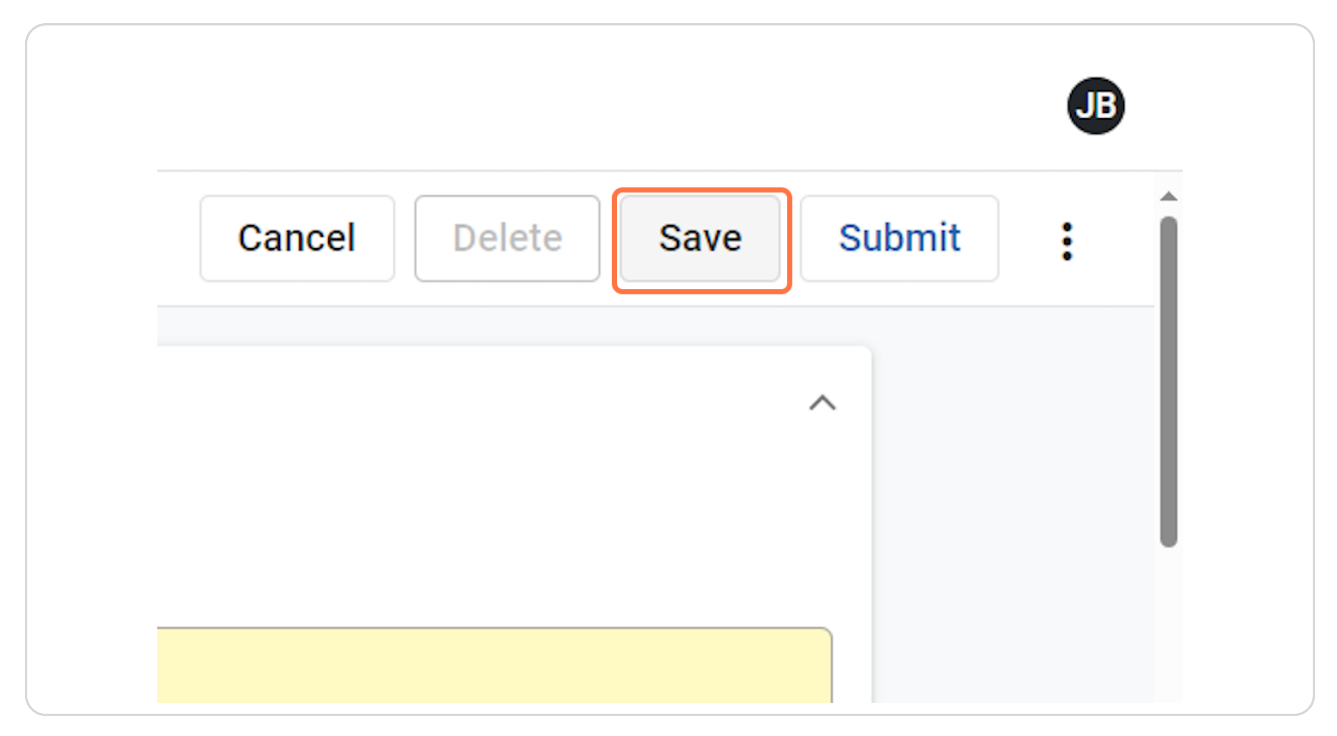

Created with Tango

## <u>Click on Submit once the detail in the referral is complete and ready to send</u> <u>to Occupational Health</u>

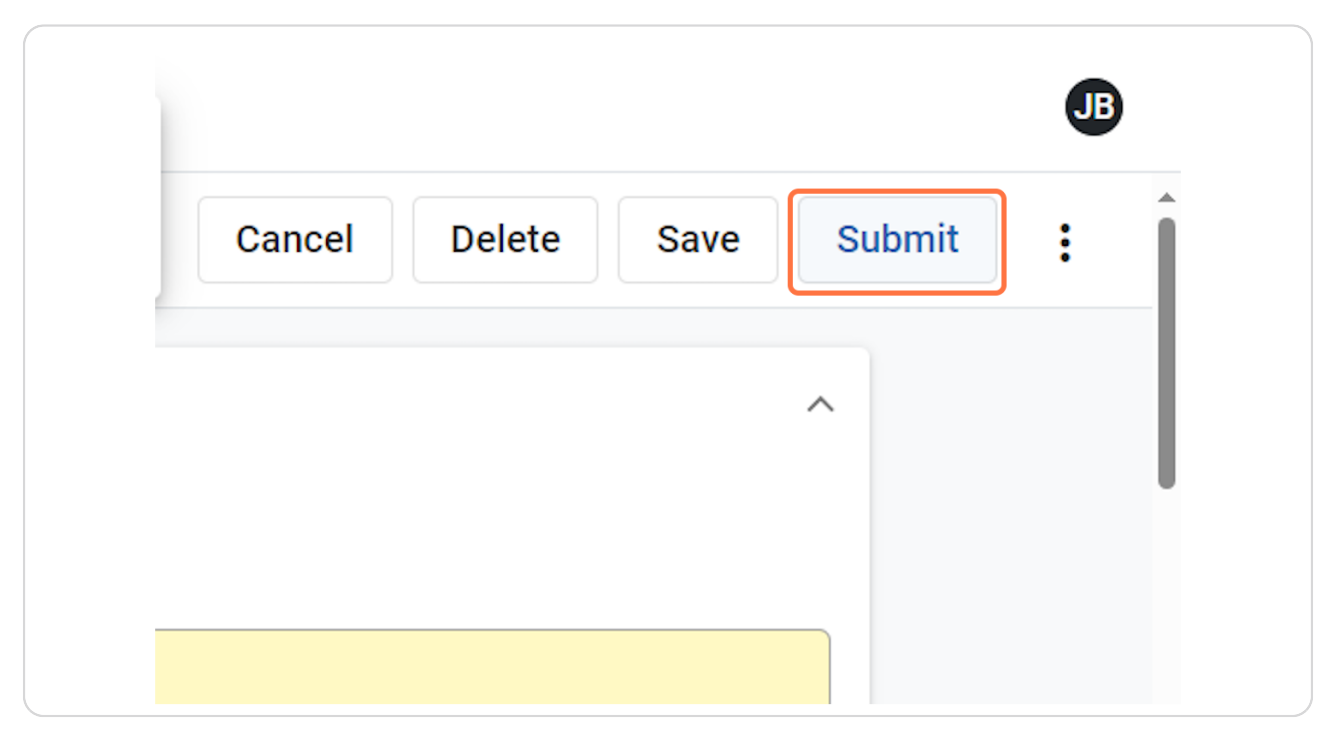

Created with Tango

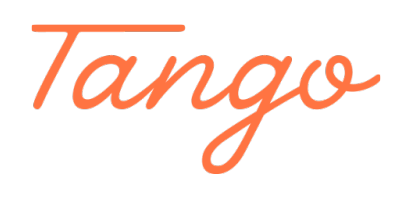

Never miss a step again. Visit <u>Tango.us</u>

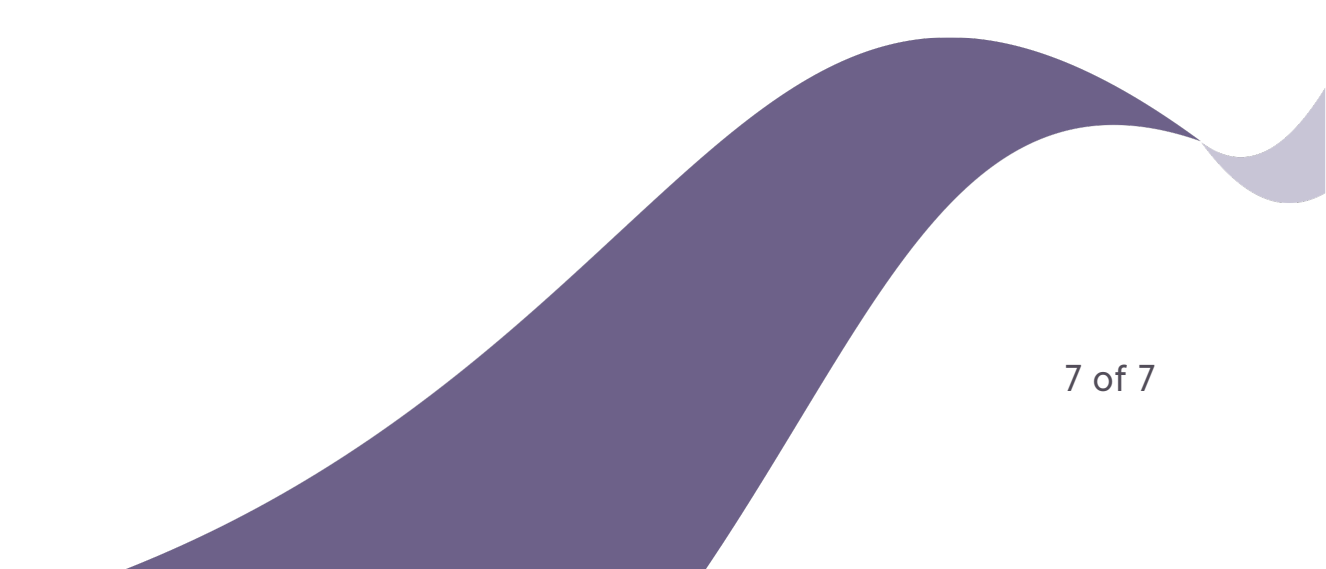